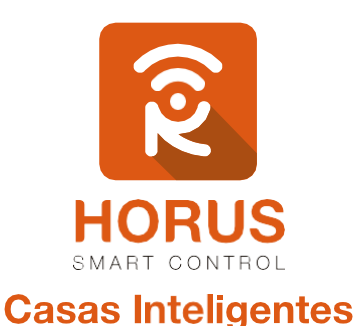

# Sensor de Movimiento Vision

## Manual de instalación y configuración

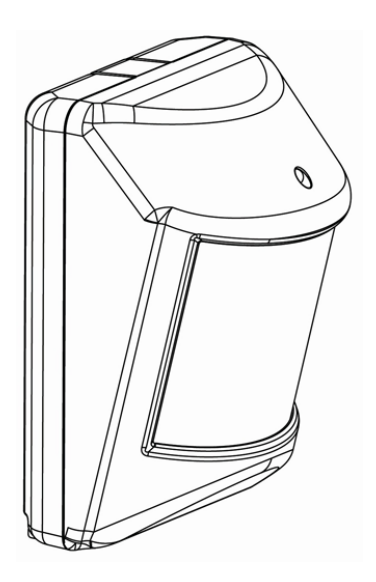

#### Introducción

El sensor de movimiento VISION es un dispositivo de seguridad para el hogar, habilitado para la red Z-Wave, el cual envía una señal cuando detecta movimiento junto con el sensor de temperatura, incorporado al controlador Z-Wave. Al enviar el comando al controlador, reporta cambios en la temperatura o movimiento que se pueden utilizar como disparador de otros dispositivos, como por ejemplo hacer una toma de video, o activar la sirena.

## Descripción del producto

Tu producto consta de un sensor, una batería CR123A, y un soporte junto con tornillos y cinta doble faz para su anclaje.

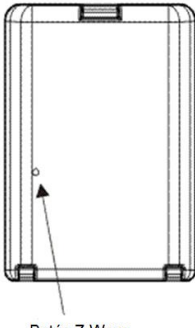

Botón Z-Wave

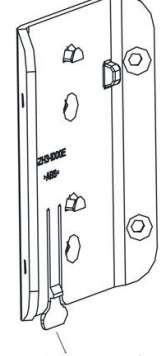

Pestaña (Seguro)

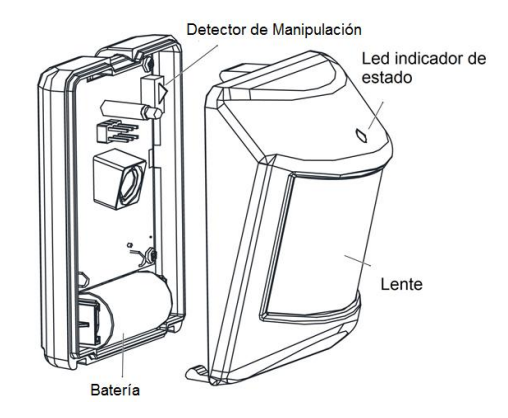

## Especificaciones técnicas

| Modelo No.               | ZP3102                                     |
|--------------------------|--------------------------------------------|
| Alimentación             | 1 batería CR123A                           |
| Frecuencia Z-Wave        | 908.42 MHz (US)                            |
| Temperatura de operación | -10° C a 40°C                              |
| Distancia Z-Wave         | 30 metros en línea de vista sin obstáculos |
| Alcance de detección     | 10 metros ubicado a 2 metros de altura     |
| Dimensiones              | 81 mm x 60 mm x 42 mm                      |
| Peso                     | 30g                                        |
| Certificaciones          | FCC Part 15 Class B, UL                    |
| Garantía                 | 1 año                                      |

## Instalación

Para la instalación de tu sensor de movimiento sigue los pasos a continuación:

#### Pasos

- Presiona la pestaña (seguro) de la tapa para abrir el sensor, e inserta la batería incluida en el compartimento.
- 2 Identifica el lugar donde quieres instalar tu sensor, teniendo en cuenta los rangos de detección ilustrados en las siguientes figuras:

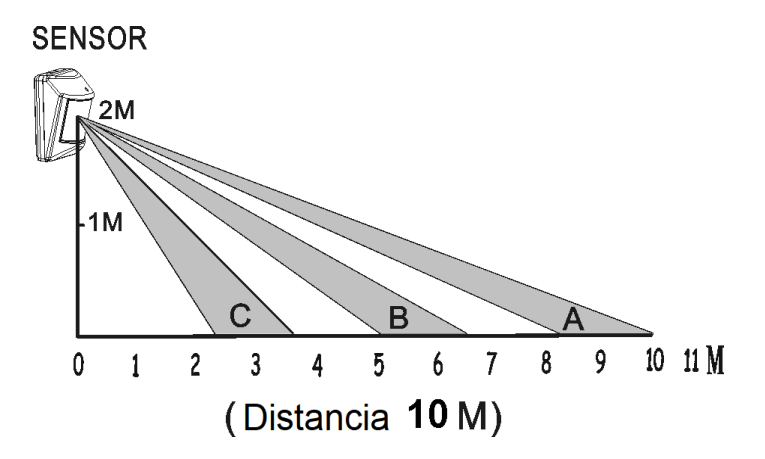

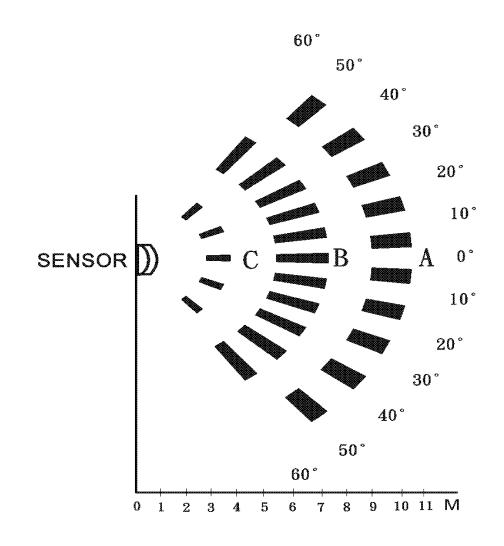

3 Dependiendo del lugar donde quieres instalar tu sensor, si es en una pared plana o en una esquina, fija los tornillos en medio del soporte, o en los agujeros diagonales laterales del soporte respectivamente.

Si deseas instalar el soporte mediante la cinta adhesiva, puedes pegarla en el medio del soporte o en los costados laterales.

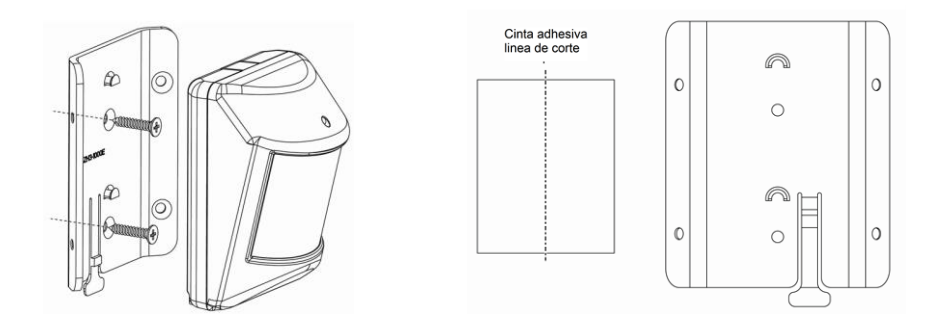

4. Una vez instalada la base, desliza el sensor hasta que se ajuste en el soporte.

#### Vinculación del Sensor de movimiento a tu sistema

- Ingresa a la interfaz de usuario. Si no la conoces, ingresa al siguiente link <u>www.horus-sc.com</u> y haz clic en "Acceso Remoto". Digita tu usuario y contraseña, y haz clic en "Iniciar Sesión". A continuación, aparecerá listado tu controlador, solo haz clic en "Conectar".
- 2. Haz clic en "Dispositivos", ubicado en la parte izquierda del tablero de opciones de la interfaz web.

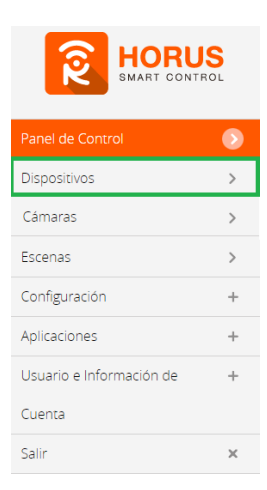

3. Haz clic en la opción "Agregar dispositivo", ubicado en la parte superior derecha de la pantalla.

| Panel de Control | > | Ver por:                           | Habitación | Tipo | Lista |   |                       |
|------------------|---|------------------------------------|------------|------|-------|---|-----------------------|
|                  | ٥ | Clir 🔟 Para calaccinnar favoritor. |            |      |       |   |                       |
| Cámaras          | > |                                    |            |      |       | ÷ | T Agregar anglositato |

4. A continuación, aparecerá el asistente de configuración con la lista de dispositivos integrados al controlador. En la barra de búsqueda, digita "sensor de movimiento" y haz clic en la opción Vision sensor de movimiento.

| Paso 1: Seleccionar dispositivo |                                                       | sensor de movimiento |
|---------------------------------|-------------------------------------------------------|----------------------|
| Resultad                        | os para 'sensor de movimiento '                       | 1 - 5 of 74          |
|                                 | Ecolink Sensor de movimiento<br>ECO-PIR               | >                    |
|                                 | Vision Sensor de movimiento<br>ZP3102-5               | $\rightarrow$        |
|                                 | Vision Vision 4-in-1 Sensor de movimiento<br>ZP3111-5 | >                    |

 A continuación, el asistente mostrará los pasos para la vinculación, síguelos cuidadosamente para que el proceso sea exitoso.

Quizás algunos de estos ya fueron realizados anteriormente. De ser así, haz clic en "Siguiente".

#### Sensor de movimiento

Inserta un destornillador en la pestaña del dispositivo y gíralo para abrir.

| Salir | Siguiente |
|-------|-----------|

1 2 3

#### Paso 2: Agregar dispositivo

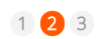

Desenvuelva el plástico al rededor de la batería incluida (CR123A) y póngala en el dispositivo como se muestra.

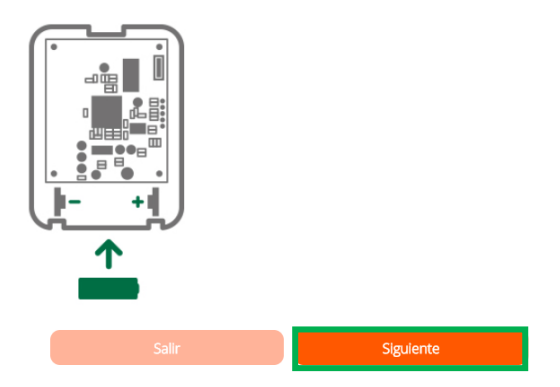

6. En este paso vas a verificar si el controlador se encuentra en modo inclusión o exclusión; para verificarlo, revisa en la parte superior de la pantalla el mensaje que aparece en gris, cuando vas a agregar o remover un dispositivo.

#### Tabla de encabezado de notificaciones de modos (Inclusión/Exclusión)

|         | Inclusión                 | Exclusión               |  |  |
|---------|---------------------------|-------------------------|--|--|
| Mensaje | Agregar/Quitar: Agregando | Agregar/Quitar: Remover |  |  |
|         | dispositivo ahora         | dispositivo ahora       |  |  |

7. Ya verificado que el controlador tenga el mensaje de inclusión (paso 6), procede a agregar el sensor de movimiento presionando el botón "Z-Wave" una vez, con la ayuda de un objeto delgado; seguido, te mostrará un mensaje en la parte superior de la pantalla de tu ordenador, indicando que este ya fue agregado.

#### Mensaje de dispositivo agregado

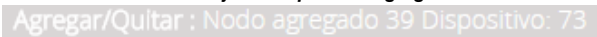

De no haberse agregado el dispositivo, sigue los pasos a continuación con el fin de eliminar alguna posible configuración.

## Modo exclusión del controlador

7.1. Coloca el controlador en modo exclusión; para ello, haz clic en "Reintentar".

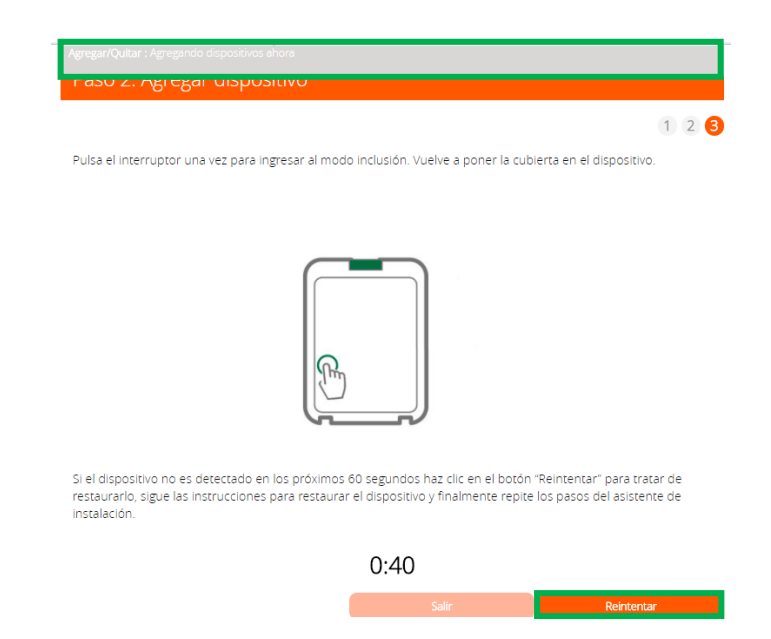

- 7.2. Verifica que el controlador esté en modo exclusión. Para verificarlo, revisa el mensaje en la parte superior de la pantalla "Agregar/Quitar: Remover dispositivo ahora" (ver tabla de encabezado).
- 7.3. Presiona el botón "Z-Wave" con la ayuda de un objeto delgado; luego, te mostrará un mensaje en la parte superior de la pantalla de tu ordenador, indicando que este ya fue removido.

Mensaje de dispositivo removido

Agregar/Quitar : Nodo eliminado!

7.4. Una vez haya sido eliminado, tu controlador te permitirá agregar nuevamente el dispositivo presionando el botón "*Z-Wave*", con la ayuda de un objeto delgado; seguido, te mostrará un mensaje en la parte superior de la pantalla de tu ordenador, indicando que este ya fue agregado.

#### Mensaje de dispositivo agregado

Agregar/Quitar : Nodo agregado 39 Dispositivo: 73

 Una vez haya sido agregado correctamente, la plataforma te pedirá que asignes el nombre y la habitación. Para terminar, haz clic en "Finalizar".

#### Nombre su dispositivo

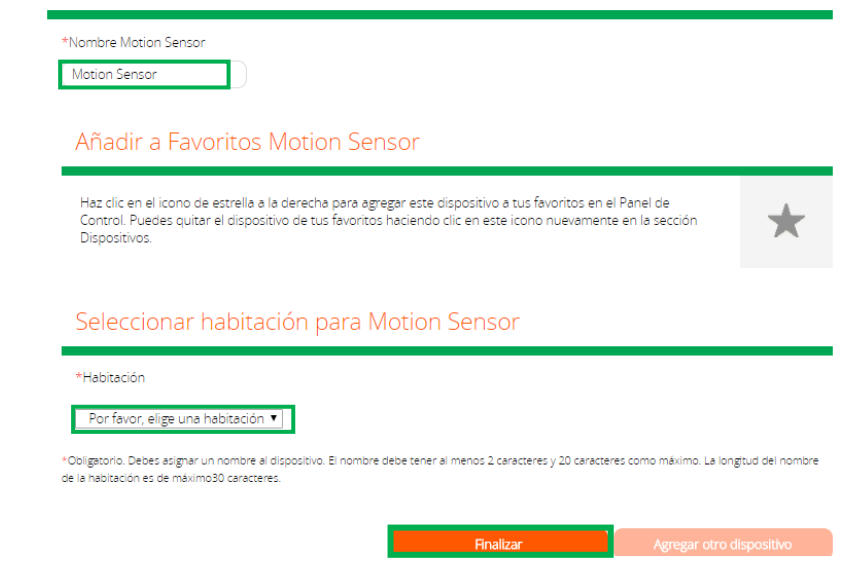

Tu dispositivo ha sido agregado, podrás visualizar el sensor de movimiento y sensor de temperatura que viene incluido en la interfaz de tu controlador.

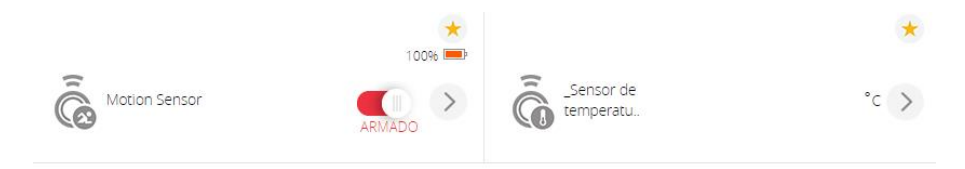

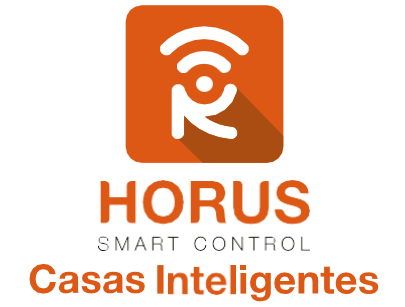

Si tienes preguntas o requieres asesoría técnica sobre el producto, ponemos a tu disposición los siguientes medios:

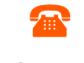

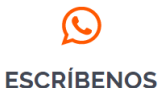

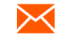

LLÁMANOS

Línea fija: +57 5 3869724 Celular: +57 3107245111 Línea Nacional Colombia: 018000180364 +57 3107245111

ESCRÍBENOS AL MAIL

soporte@horus-sc.com